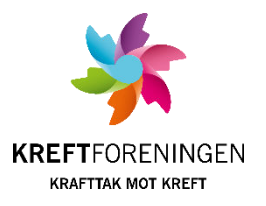

## Legge til bøssebærere manuelt i bøssebærerdatabasen

Den eller de i komiteen som er ansvarlig for bøssebærerdatabasen har også mulighet til å legge inn bøssebærere direkte, uten at de behøver å sende SMS. NB: dette skal kun gjøres etter at en person har bekreftet at hun eller han vil være med.

1. Fra dashbordet velger du «Personer» i menyen til venstre på siden.

|                  |    | Dashbord  |  |  |
|------------------|----|-----------|--|--|
|                  | ▤  | Rapporter |  |  |
|                  | ŕĈ | Grupper   |  |  |
| $\left( \right)$ | ٤  | Personer  |  |  |
|                  |    | Bedrifter |  |  |
|                  |    |           |  |  |

2. Velg «Legg til person».

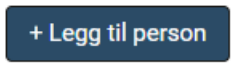

3. Legg inn Fornavn, etternavn og mobiltelefon. Du kan også legge inn e-postadresse hvis dere ønsker å kommunisere med bøssebærerne på e-post. Trykk Lagre.

| FORNAVN ETTERNAVN* | ALDER                |
|--------------------|----------------------|
| ADRESSE 1          | KJØNN<br>Mann        |
| ADRESSE 2          | STATUS               |
| ADRESSE 3          | FØDT DATO            |
| ADRESSE 4          |                      |
| POSTNR. STED       | I<br>PERSONNR/ORGNNR |
|                    | TELEFON              |
|                    | E-POST PRIMÆR        |
|                    | E-POST SEKUNDÆR      |
|                    | KATEGORI             |
|                    | •<br>* Må fylles ut  |
|                    | Avbryt Lagre         |

4. Nå er personen lagt inn i databasen, men ikke registrert som bøssebærer. For å legge inn som bøssebærer velger du fanepunktet «Frivillig».

| ⊙ Kari Olasen - 30865026                                            |                           |                        |                                        |  |  |  |  |
|---------------------------------------------------------------------|---------------------------|------------------------|----------------------------------------|--|--|--|--|
| ADRESSE<br>MOBILTELEFON <u>12345678</u><br>TELEFON<br>E-POST PRIMÆR |                           |                        | E-POST SEKUNDÆR<br>FØDT DATO<br>STATUS |  |  |  |  |
|                                                                     |                           |                        |                                        |  |  |  |  |
| Legg til Ny Historikk                                               |                           |                        |                                        |  |  |  |  |
| (+) <u>Til oppfølging</u> (+) <u>Medlemskap</u> (+)                 | Abonnement (+) Fast giver | (+) Interesse (+) Møte | Frivillig                              |  |  |  |  |
|                                                                     |                           |                        |                                        |  |  |  |  |

5. Skriv inn navnet på komiteen deres i aktivitet-feltet. Navnet på komiteen finner du på dashbord-siden, hvis du er usikker på det. Trykk på søkeikonet eller enter og komiteen dukker da opp så du kan velge den. I rolle-feltet velger du Bøssebærer Krafttak mot kreft. I Fra-feltet velger du dagens dato og til slutt trykker du Lagre.

EKS.

| C Kathrine Engebretsen - 31865827  Adresse MOBILTELEFON TELEFON                                                                                                    | E-POST PRIMÆR<br>FØDT DATO<br>STATUS | <ul> <li></li></ul>                   |
|----------------------------------------------------------------------------------------------------|--------------------------------------|---------------------------------------|
| <ul> <li>← Tilbake til oversikt</li> <li>Legg til frivillig</li> <li>AKTIVITET*</li> <li>Asker Vgs (OSLO)</li> <li>Nutletil Q</li> <li>ROLLE*</li> <li>Bøssebærer Krafttak mot Kreft</li> </ul> | INFORMASJON                          |                                       |
| FRA DATO*     TIL DATO       14.11.2022     ■                                                                                                    |                                      | * Må fylles ut<br><u>Avbryt</u> Lagre |